#### Manuel d'utilisation Smartphone

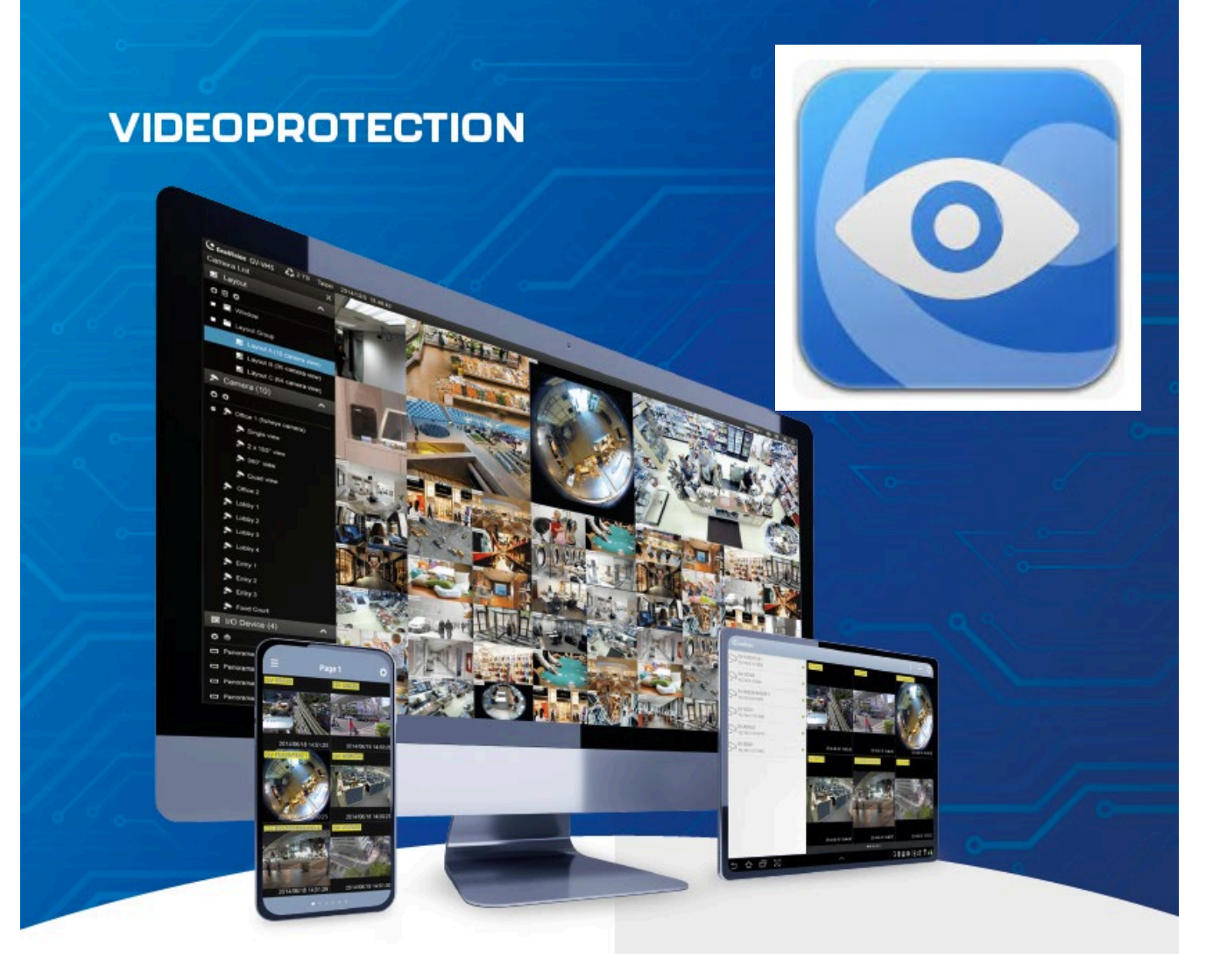

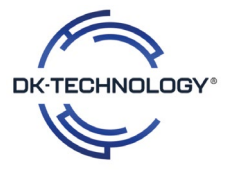

Etape 1 : Télécharger dans le Store l'application ci-dessous :

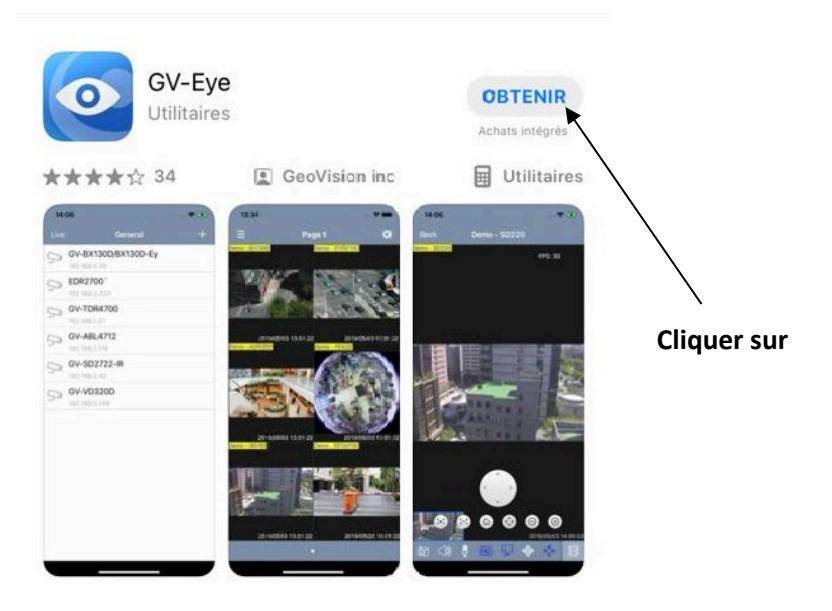

Etape 2 : Autoriser la réception des notifications.

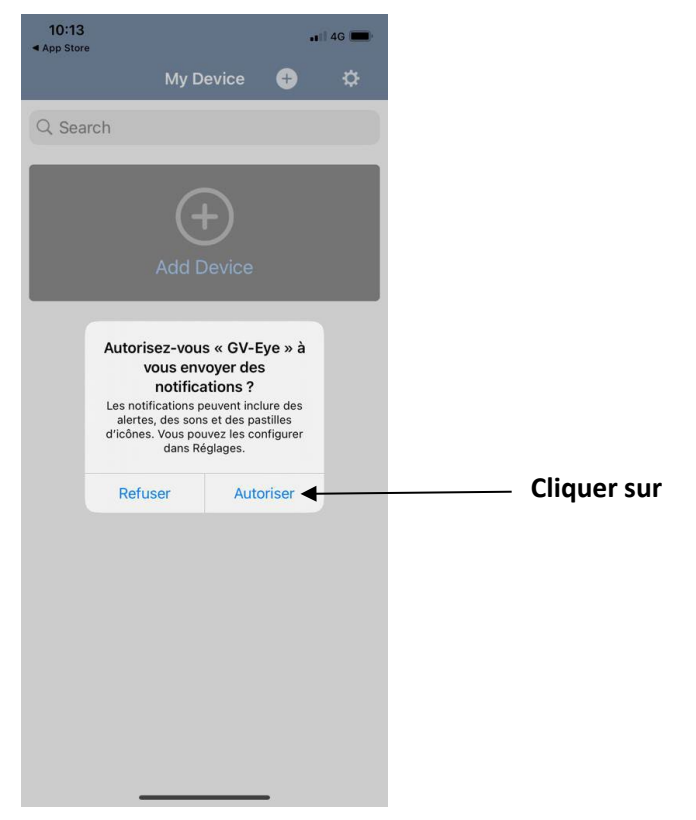

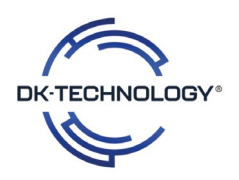

Etape 3 : Cocher la case et faire OK

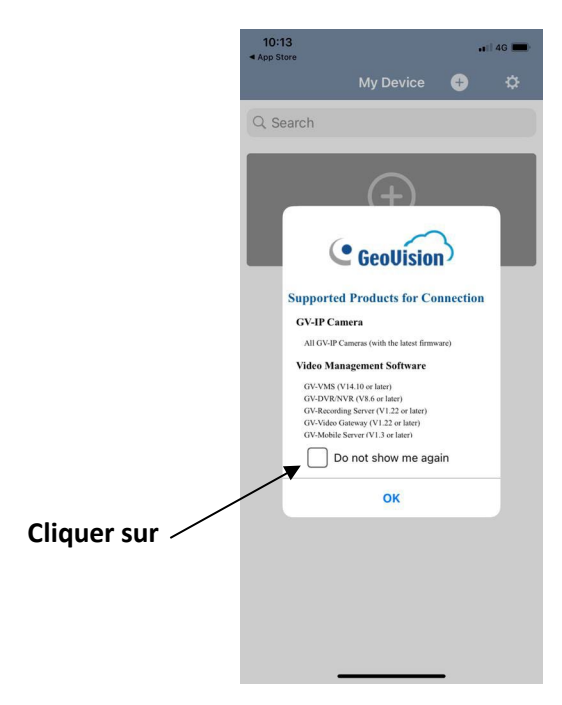

Etape 4 : Cliquer sur la roue crantée

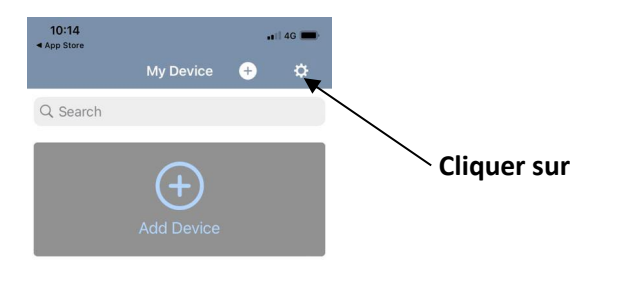

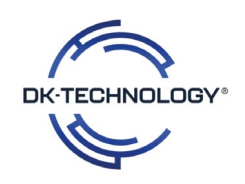

Etape 5 : Désactiver le » Easy Mode » et faire OK

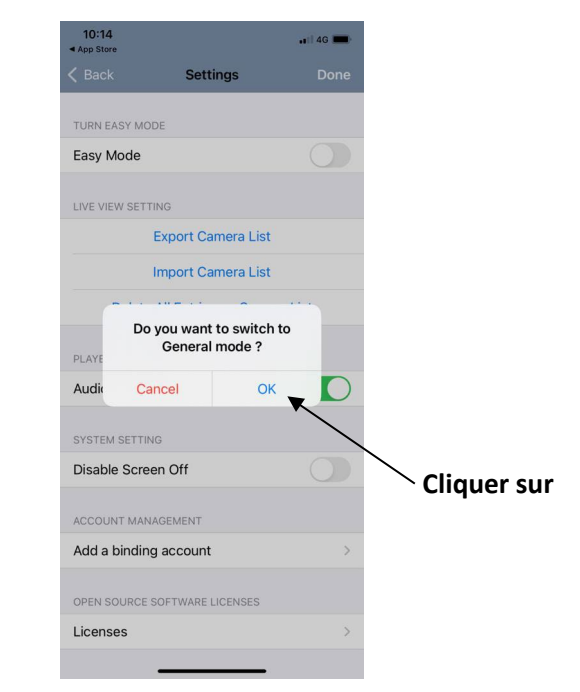

Etape 6 : Sélectionner comme ci-dessous.

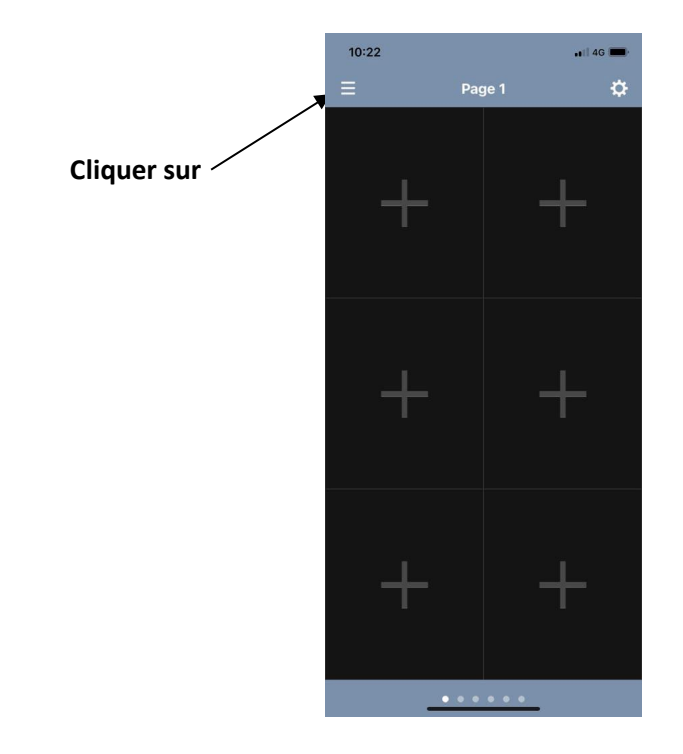

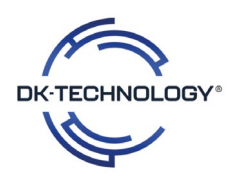

Etape 7 : Cliquer comme ci-dessous.

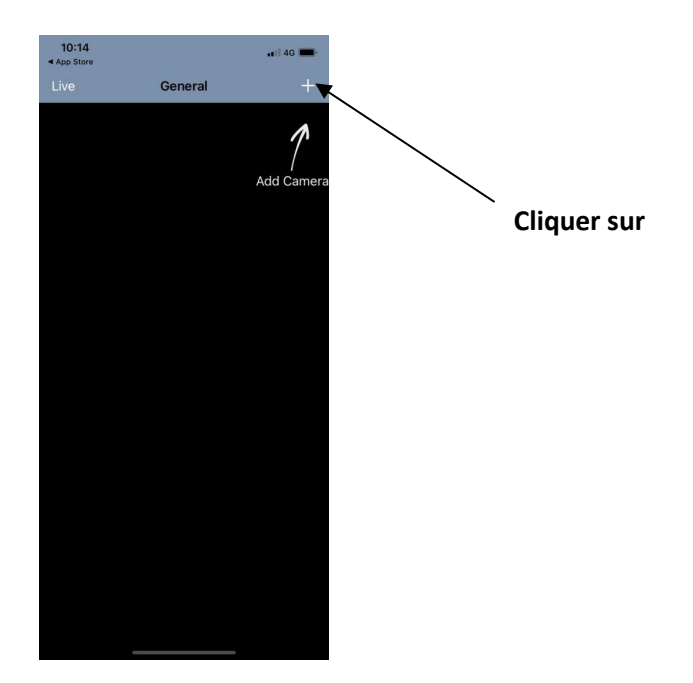

Etape 8 : Renseigner le nom que vous souhaitez donner, l'adresse IP, le port, l'identifiant et le mot de passe.

Toutes ces informations vous ont été fourni par DK-TECHNOLOGY

5

0

|             | Add Device      |   |  |
|-------------|-----------------|---|--|
|             |                 |   |  |
| Device Info |                 |   |  |
| Name        | Device name     |   |  |
| IP Address  | 192.168.x.x     |   |  |
| WebPort     | 80              |   |  |
| Port        | 10000           | - |  |
| Username    | admin           |   |  |
| Password    | admin           |   |  |
|             | Catlaformation  |   |  |
|             | Get Information |   |  |

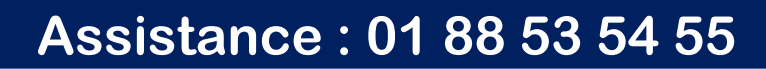

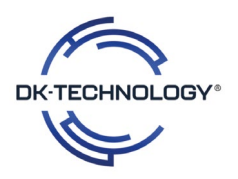

Etape 9 : Cliquer comme ci-dessous.

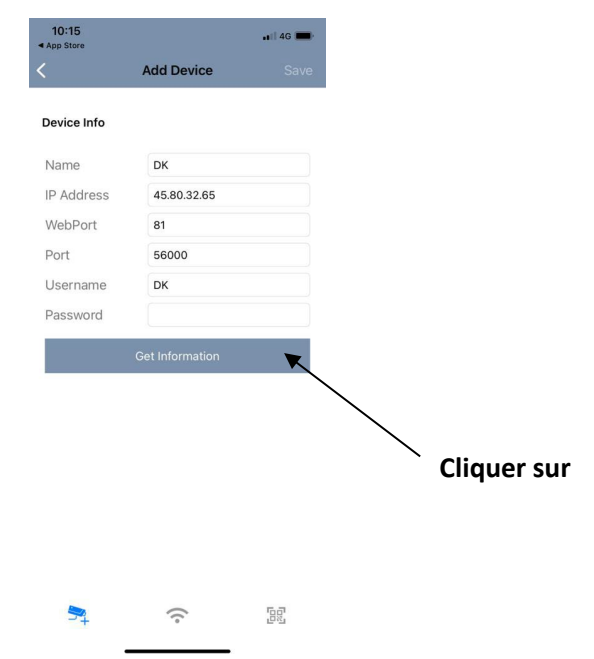

Etape 10 : La fenêtre ci-dessous apparaît.

| 10:21            |                 | <b>11</b> 4G 💼 |
|------------------|-----------------|----------------|
| <                | Add Device      | Save           |
| Device Info      |                 |                |
| Name             | DK              |                |
| IP Address       | 193.251.52.153  |                |
| WebPort          | 80              |                |
| Port             | 56000           |                |
| Username         | DK              |                |
| Password         |                 |                |
|                  | Get Information |                |
|                  |                 | $\checkmark$   |
| DK - 1 Vins Rou  | $\checkmark$    |                |
| DK - 2 Shampo    | $\checkmark$    |                |
| DK - 3 Fournitu  | $\checkmark$    |                |
| DK - 4 Librairie | $\checkmark$    |                |
| DK - 5 Biscuits  | $\checkmark$    |                |
| ₹                | (:-             |                |

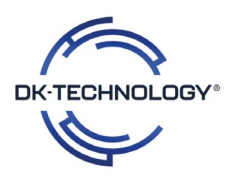

Etape 11 : Cliquer comme ci-dessous pour décocher toutes les caméras .

| 10:22                        |                 | <b>11</b> 4G 🔳 |
|------------------------------|-----------------|----------------|
|                              | Add Device      |                |
| Device Info                  |                 |                |
| WEDFOIL                      | 80              |                |
| Port                         | 56000           |                |
| Username                     | DK              |                |
| Password                     |                 |                |
|                              | Get Information |                |
|                              |                 |                |
|                              |                 | R              |
| DK - 1 Vins Ro               | uges            |                |
| DK - 2 Shampoing             |                 |                |
| DK - 3 Fourniture Scolaire 2 |                 |                |
| DK - 4 Librairie 2           |                 |                |
| DK - 5 Biscuits              |                 |                |
| DK - 6 Vtement Homme         |                 |                |
| DK - 7 Vin bla               | nc              |                |
| DK - 8 Conser                | ves             |                |
| 54                           | ()              | rg p           |

Etape 12 : Cochez que celle que le nombre de caméras correspondantes aux caméras installées et ensuite sur « SAVE »

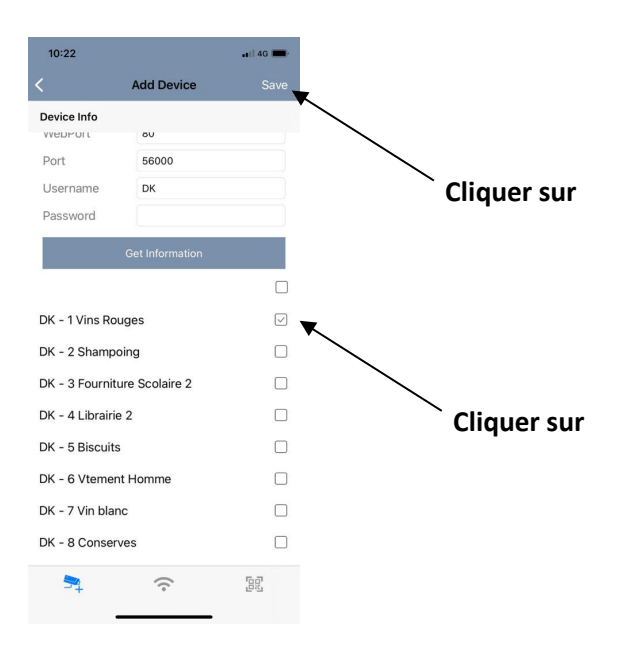

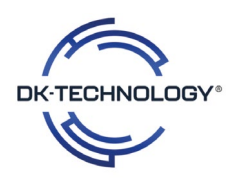

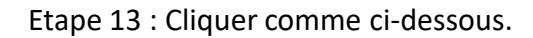

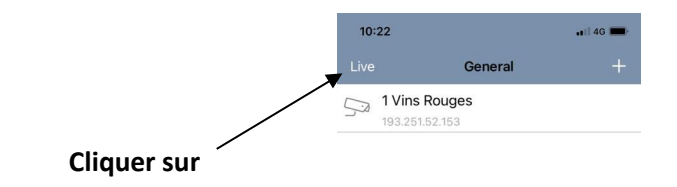

Etape 14 : Cliquer sur un Carré pour se rendre sur la liste des caméras

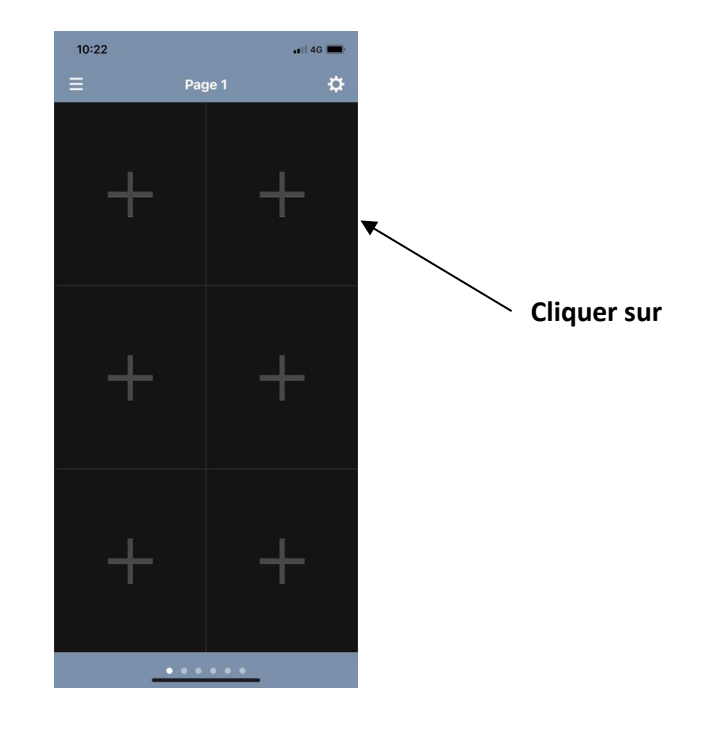

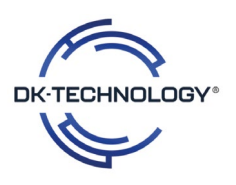

Etape 15 : Sélectionner la caméra que vous souhaitez attribué à cet emplacement et répéter l'opération, jusqu'à remplir les 6 pages de 6 vues.

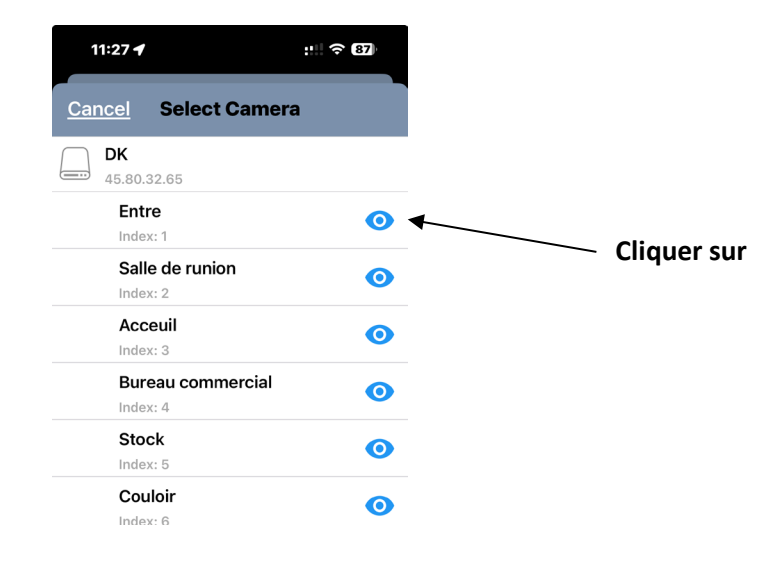

Etape 16 : Pour augmenter le nombre de vignette de la multivision, cliquer comme comme ci-dessous .

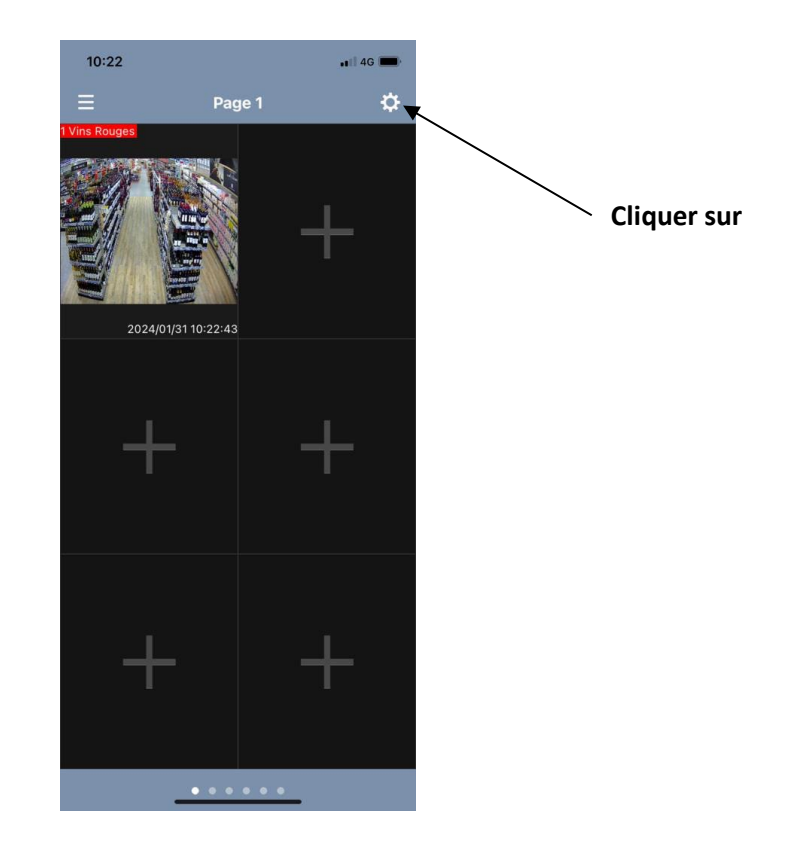

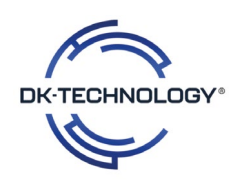

Etape 17 : Cliquer comme ci-dessous sur « Group Management »

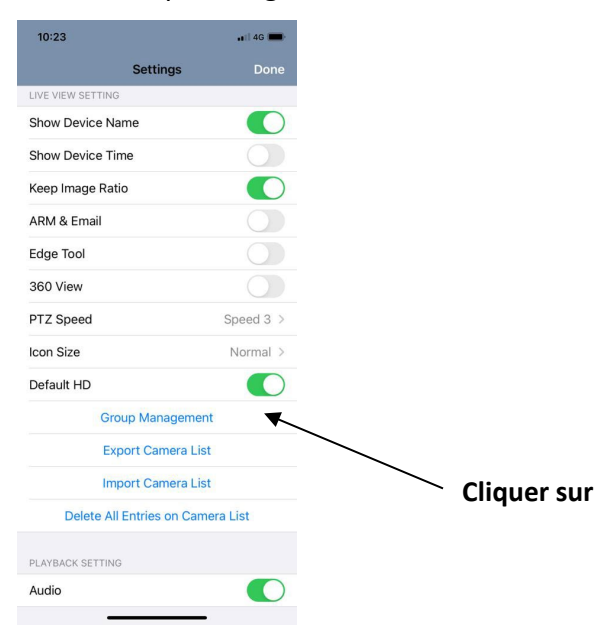

Etape 18 : Cliquer comme ci-dessous.

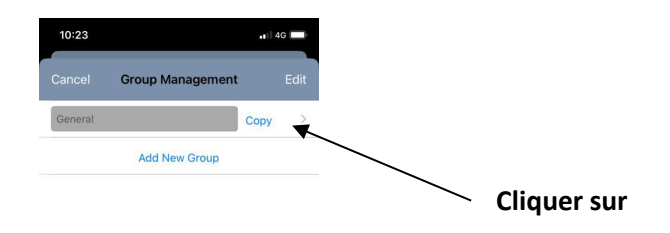

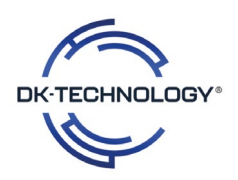

Etape 19 : Cliquer comme ci-dessous

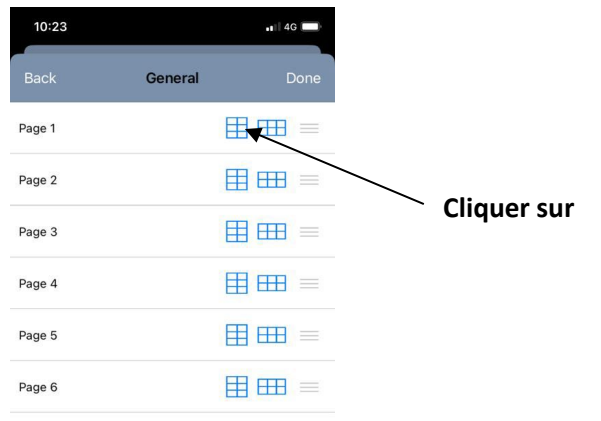

Etape 20 : sélectionner dans le menu déroulant la multivision souhaité.

| 10:23  |         | ••1 4G |
|--------|---------|--------|
| Back   | General | Done   |
| Page 1 |         |        |
| Page 2 |         |        |
| Page 3 |         | ⊞ ⊞ =  |
| Page 4 |         |        |
| Page 5 |         |        |
| Page 6 |         |        |

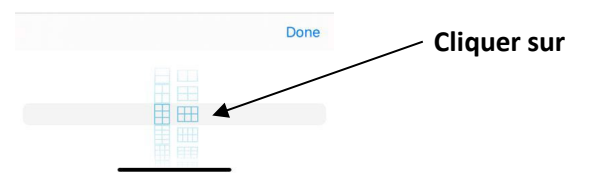

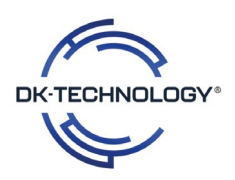

#### Etape 21 : Répéter les opérations pour les 6 pages

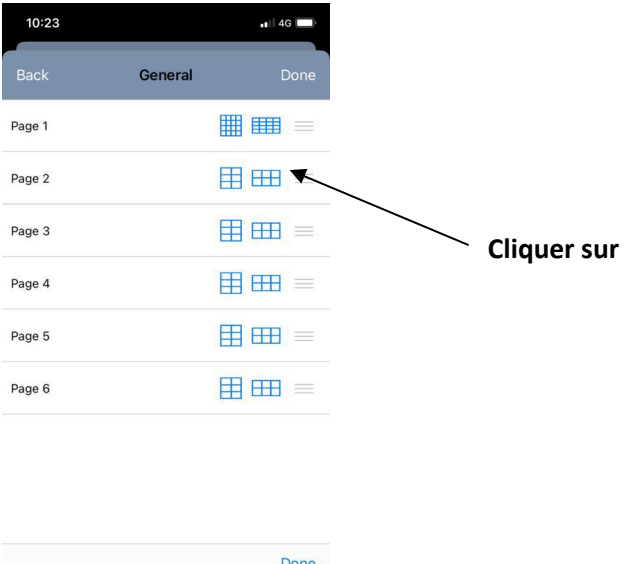

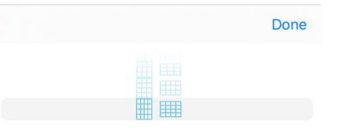

Etape 22 : Cliquer sur un Carré pour se rendre sur la liste des caméras

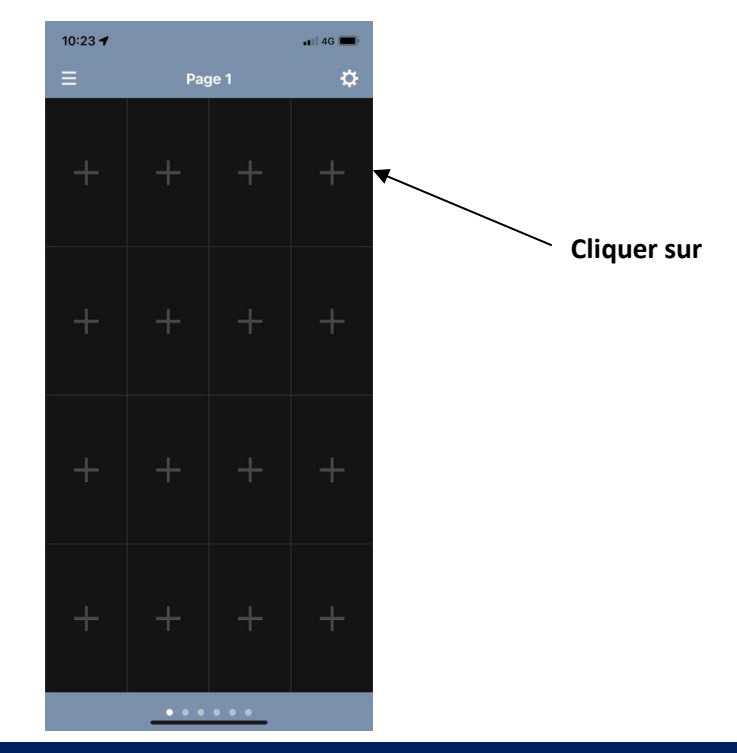

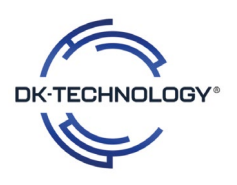

Etape 23 : Sélectionner la caméra que vous souhaitez attribuer à cet emplacement et répéter l'opération, jusqu'à remplir les 6 pages de 16 vues.

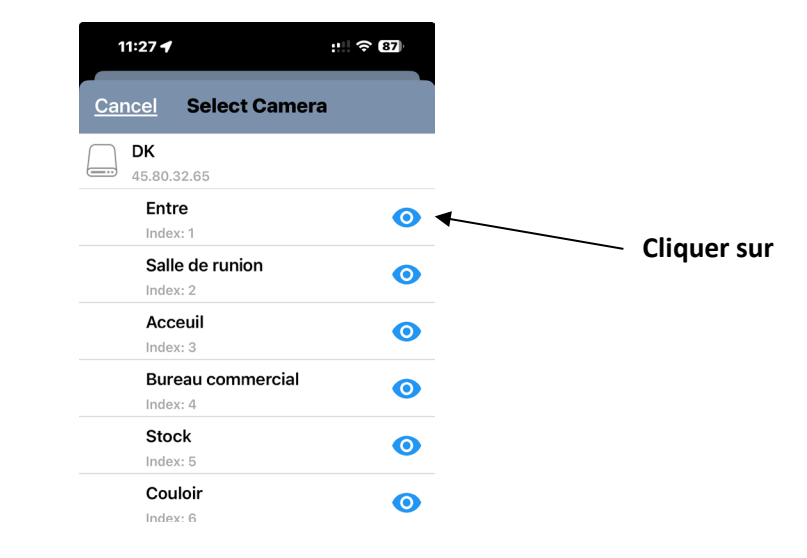

Etape 24 : Répéter l'opération pour remplir la multivision comme ci-dessous

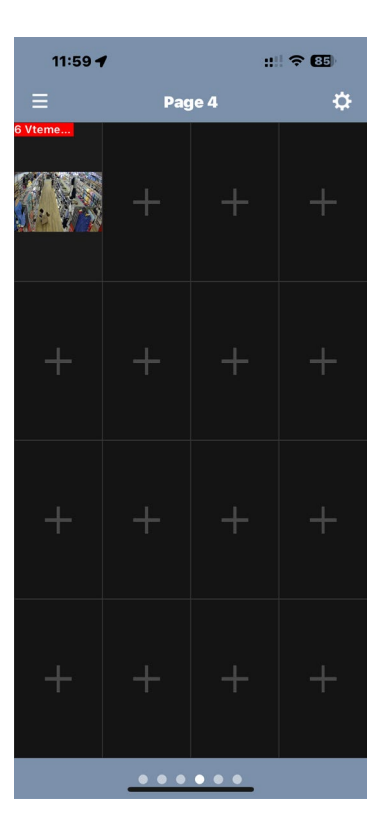

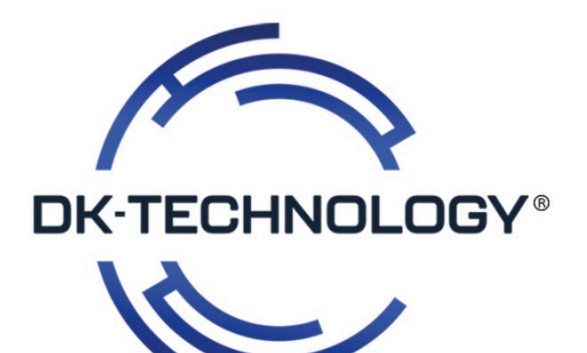